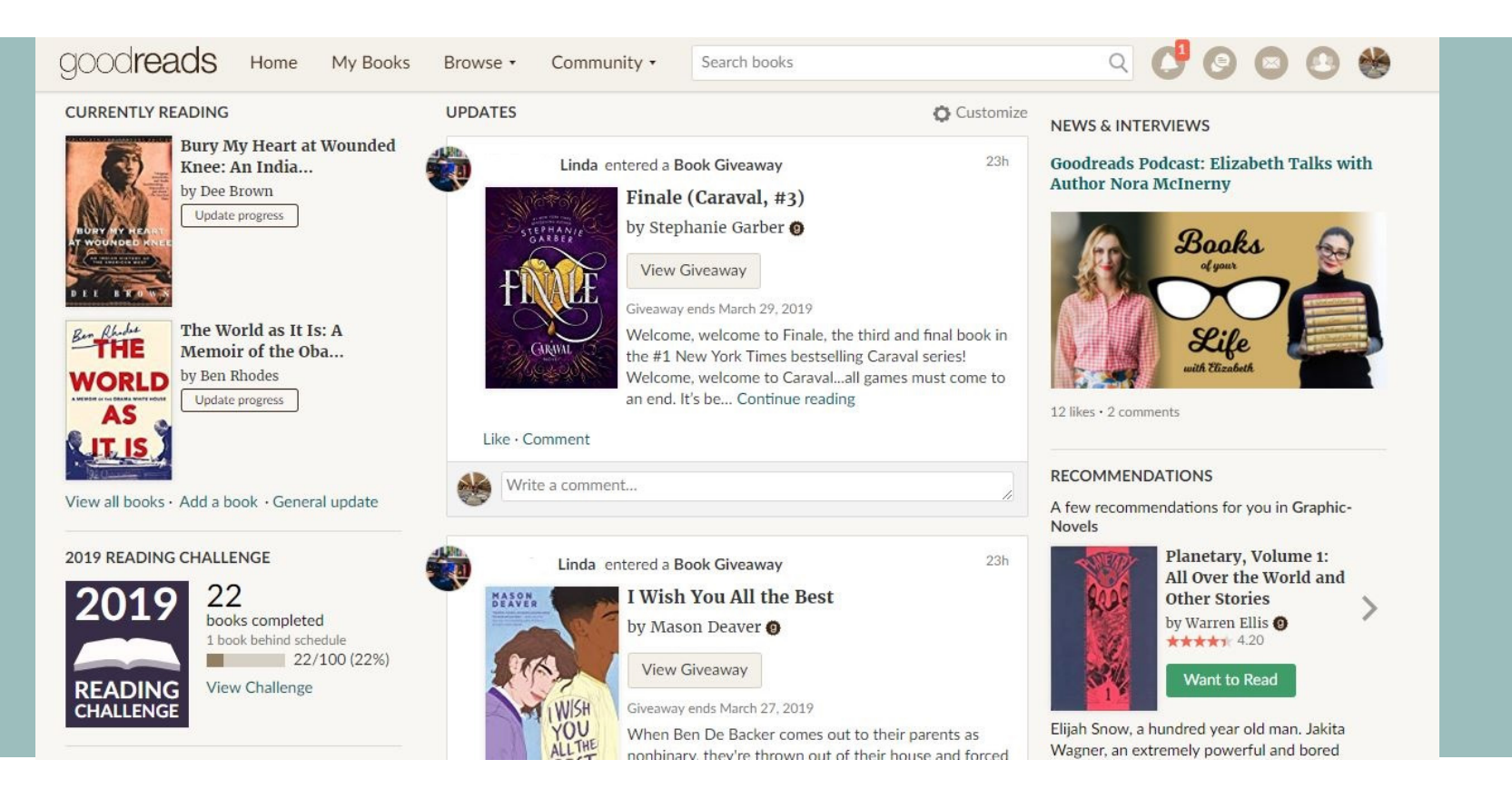

### WHAT IS GOODREADS? SLIDES 2-10 HOW DO I GET SET UP? SLIDES 11-15 WHAT'S REQUIRED FOR HMSA? SLIDES 16-19

## Summer 2019

## MEET YOUR NEXT FAVORITE BOOK

### Goodreads allows its users to keep track of the books they have read, are reading, and will read.

Someone recommend an amazing book?

Add it to your "Want to Read" shelf.

• Can't remember the name of a book you read a while back? Check your "Read" bookshelf.

### **My Books**

Bookshelves (Edit) All (655) Read (647) Currently Reading (3) Want to Read (5)

Add shelf

You can even create customized bookshelves.

## SET A READING CHALLENGE

### Each year, you can set a goal for yourself and keep track of your pace.

 Goodreads automatically sends members a personalized "Your Year of Books" graphic in December with a summary of the books read, pages read, and other fun facts.

For an example, see Emma Watson's.

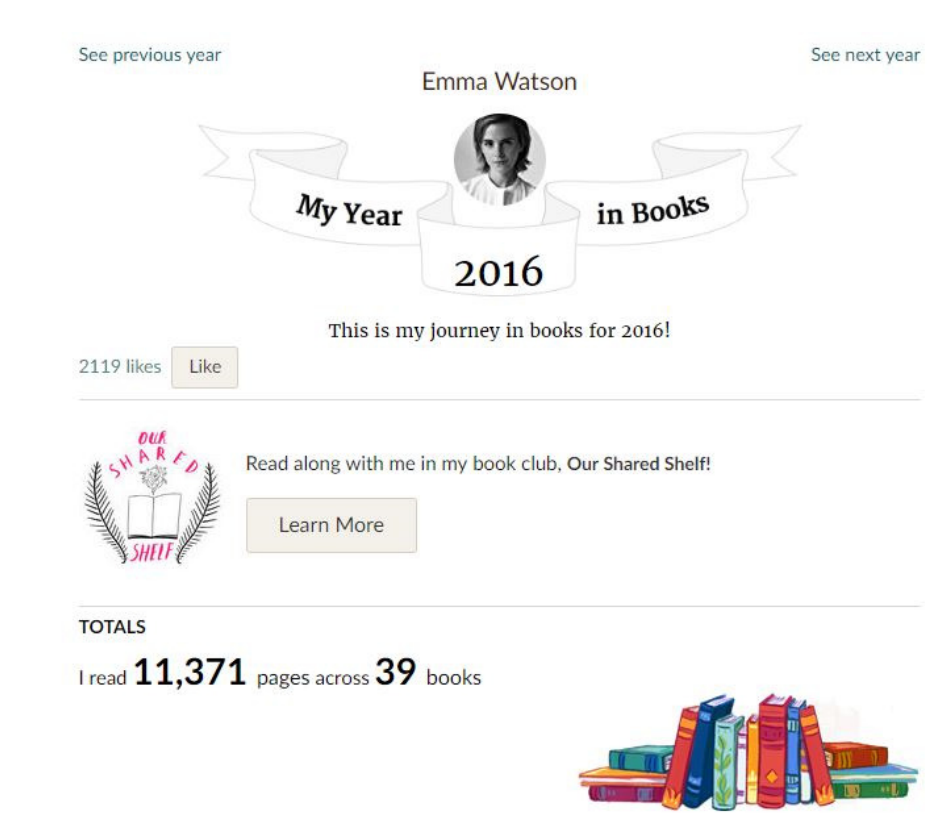

## CONNECT WITH YOUR FRIENDS

### Goodreads allows users to see what their peers are reading and enjoying.

- Users are also able to recommend books to each other on the site.
- Be sure to friend your English teacher.

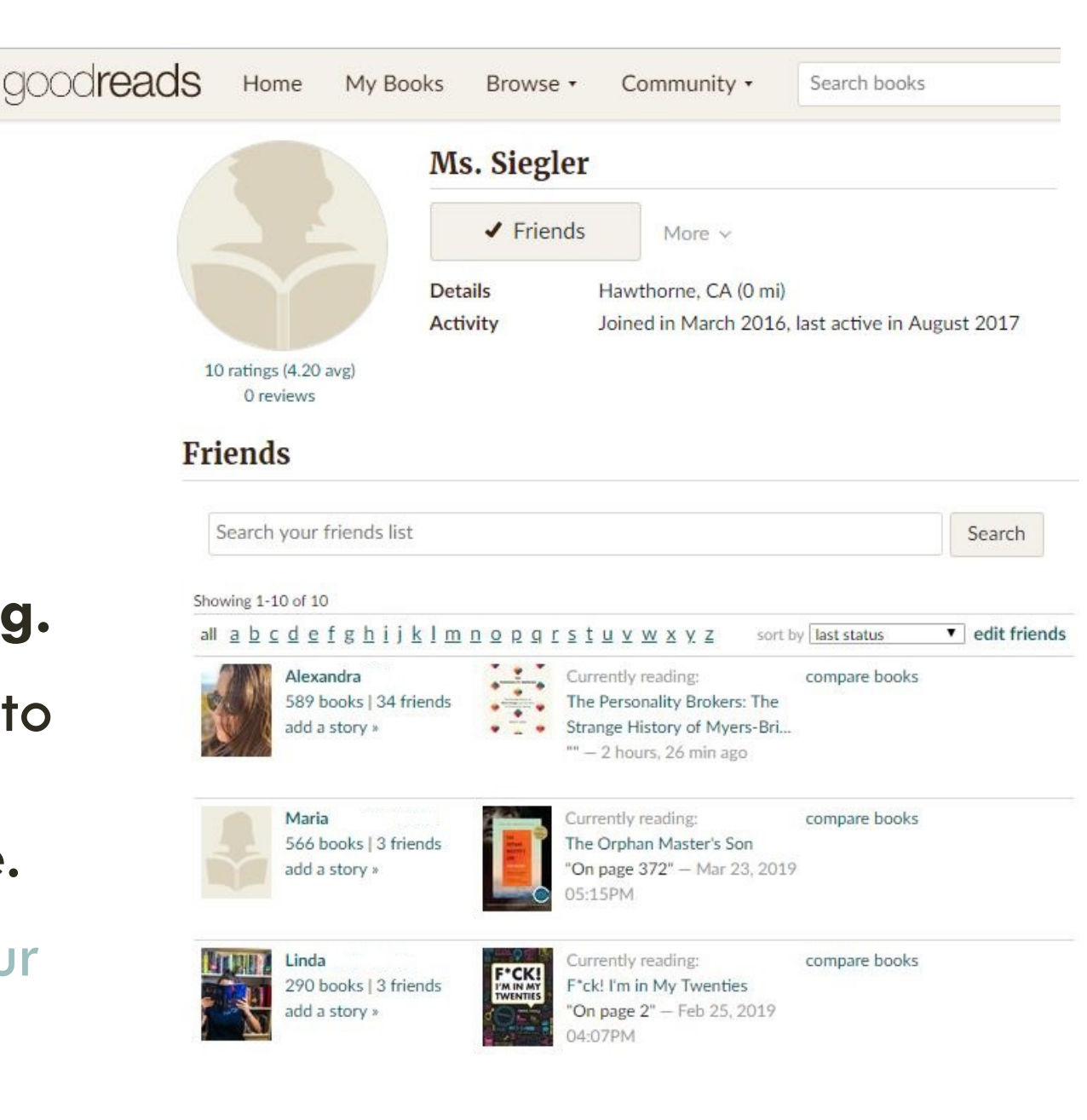

## **CONNECT WITH AUTHORS**

Home My Books Bro

Browse • Community •

Search books

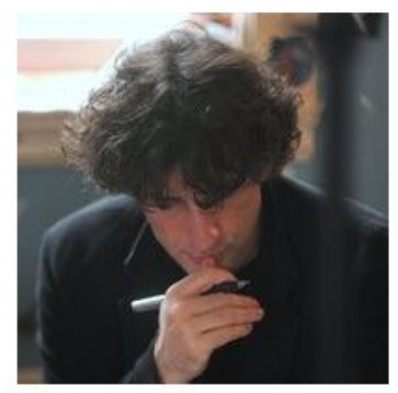

32 ratings | 15 reviews | avg rating:4.38

Following

Neil Gaiman

Member Since June 2008

NEIL GAIMAN'S BLOG

#### That Was The 2018 That Was

posted by Neil Gaiman

It's been a strange year. I've only blogged a about except one thing, the hugeness of n March, and so everything we've been doir

This means we (and when I say "we" in thi View more on Neil Gaiman's website » Authors are readers too!

• You can follow your favorite authors, track what they are reading, and get notifications when they post blogs on Goodreads.

### WRITE BOOK REVIEWS

Goodreads allows users to write reviews for the books that they've read both in short form (with stars) and long form (with written reviews).

• See slides 16-18 for specific directions for HMSA summer homework.

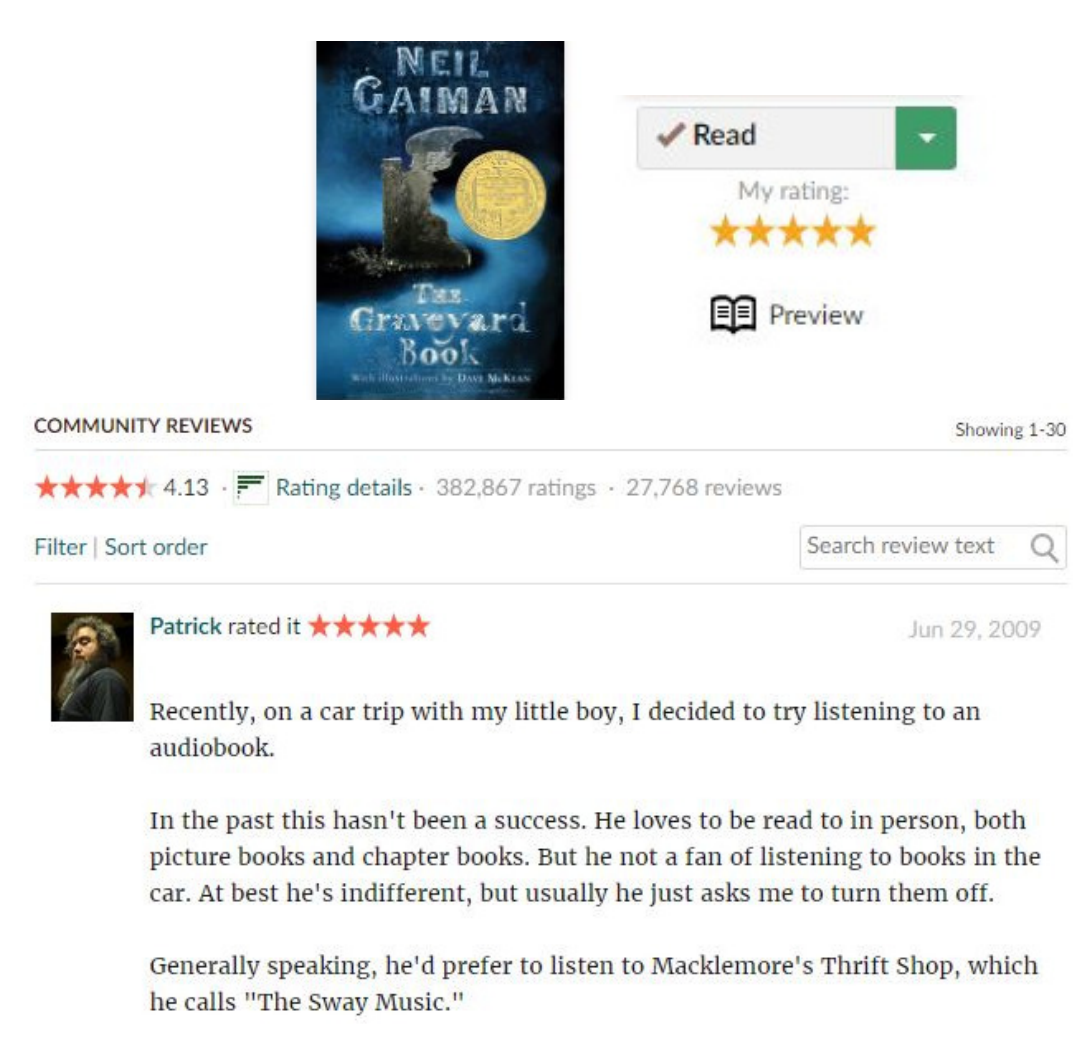

But he's four now, with a vocabulary that's diverse to the point of being <u>...more</u>

1685 likes · Like · 90 comments · see review

# SAVE BOOKS WITH A SCAN & SYNC WITH E-READERS

You can easily add books to your shelf with the Goodreads app. It can access your camera and scan the book's cover or bar code.

Also, you can choose to sync your Kindle with Goodreads. If you highlight or make a note about a passage in your book, you'll be able to see it when you check on the book in your profile.

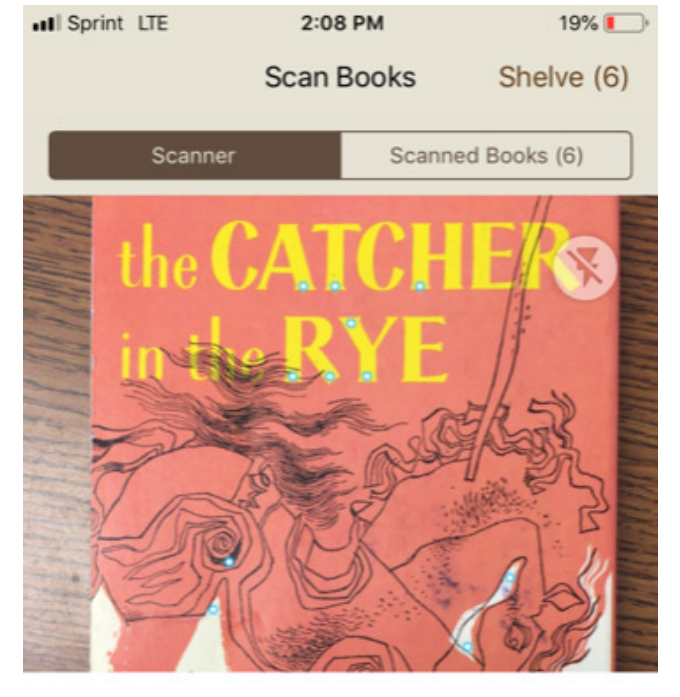

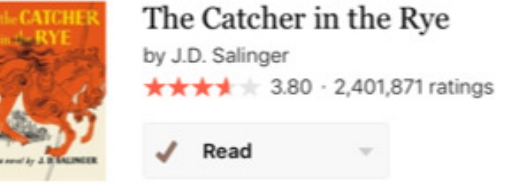

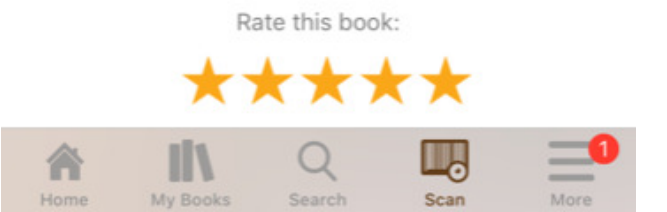

## POST QUESTIONS TO THE GOODREADS COMMUNITY

### On each book's page is a section to ask a question that anyone can answer.

• Whether it's you or your friends that have a question about the book, the Goodreads community is there to help you understand.

#### READER Q&A

Ask the Goodreads community a question about The Graveyard Book

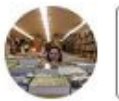

Ask anything about the book

#### Popular Answered Questions

who else loved Nobody Owens??

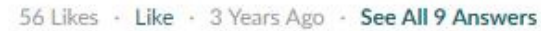

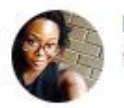

Dawn Absolutely loved him. Bod is actually one of my favorite Gaiman protags. He's a departure from the hapless, wimpy slackers that usually characterize...more

This question contains spoilers ... (view spoiler)

13 Likes + Like + 4 Years Ago + See All 5 Answers

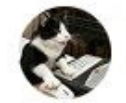

Mommooshka As Gaiman said in his Newbery Medal acceptance speech for this book, he realized as he was writing the ending "I was now writing about being a parent,...more

See all 47 questions about The Graveyard Book ...

\*

## SEARCH IMPORTANT QUOTES

### Each book's page also has a section where you can see the most popular quotes from the book.

• This can help you identify important passages and themes. You can also browse quotes by topic.

#### My Quotes | Add A Quote

#### BROWSE BY TAG

Search for a tag

Search

Love Quotes 72k Life Quotes 57k Inspirational Quotes 55k Humor Quotes 35k Philosophy Quotes 25.5k God Quotes 19k Truth Quotes 18k Inspirational Quotes Ouotes 17.5k Wisdom Quotes 16.5k Romance Quotes 15k Happiness Quotes 14.5k Hope Quotes 14k Death Quotes 14k Poetry Quotes 13.5k Quotes Quotes 13k

Faith Quotes 12.5k Writing Quotes 11.5k Inspiration Quotes 11.5k Religion Quotes 10.5k Success Quotes 10k Knowledge Quotes 10k Relationships Quotes 9k Life Lessons Quotes 9k Education Quotes 9k Education Quotes 9k Science Quotes 8k Love Quotes Quotes 8k Spirituality Quotes 8k Books Quotes 8k

### GIVFAWAYS (GET FREE BOOKS!)

 Find giveaways from bestselling authors, debut authors, and everyone in between.

 You can search for giveaways by genre, see what's popular, and cross your fingers.

goodreads

My Books Browse -Community •

Be the first to read new books! Prerelease books are listed for giveaway by publishers

and authors, and members can enter to win. Winners are picked randomly at the end of

View Details »

**Recently Listed** 

Search books

filter by All Giveaways

Enter Giveaway

amazonkindle

Giveaway ends in:

Availability:

requesting

U.S.

Giveaway dates:

Countries available:

May 04 - May 31, 2019

9 days and 13:20:45

100 copies available, 1696 people

Format:

.

Art

Comics

Crime

Ebooks

Fantasy

Fiction

History

Horror

Graphic novels

**Previous Winners** List a Giveaway Giveaways You've Entered Giveaway Terms

Before the Broken Star (The EMILY R.KING BEFORE

Ending Soon

Home

Giveaways

the giveaway.

Featured

Evermore Chronicles #1) by Emily R. King (Goodreads Author) Release date: Jun 01, 2019 A fierce young female adventurer battles time itself to claim her destiny in a sweeping new fantasy saga from the author of the Hundredth Queen series

Most Requested

...more

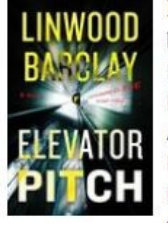

#### **Elevator** Pitch

by Linwood Barclay (Goodreads Author) Release date: Sep 17, 2019 Enter for the chance to win 1 of 50 Advance Reader's Editions of Linwood Barclay's edge-of-your-seat thriller ELEVATOR PITCH before it goes on sale Enter Giveaway

Format:

Print book

Giveaway ends in:

13 days and 13:20:45

Availability: 50 copies available, 3308 people BROWSE BY GENRE Manga Biography Memoir Business Music Chick-lit Mystery Children's Non-fiction Christian Paranormal Classics Poetry Contemporary Cookbooks Religion Science

Philosophy Psychology Romance Science fiction Self help Gay and Lesbian Spirituality Sports Historical fiction Suspense Thriller Travel Humor and Comedy Young-adult

Q

## HOW DO I GET SET UP? Slides 11-15

## **CREATE AN ACCOUNT**

- Click the Google icon; it uses your school email to join and to sign in.
- 2. For cyber safety, set your profile to "viewable only by friends" in <u>the Settings</u> tab of your account. Also, make sure your profile only includes your first name and your last initial. Finally, add only friends you know in real life, including your English teacher.

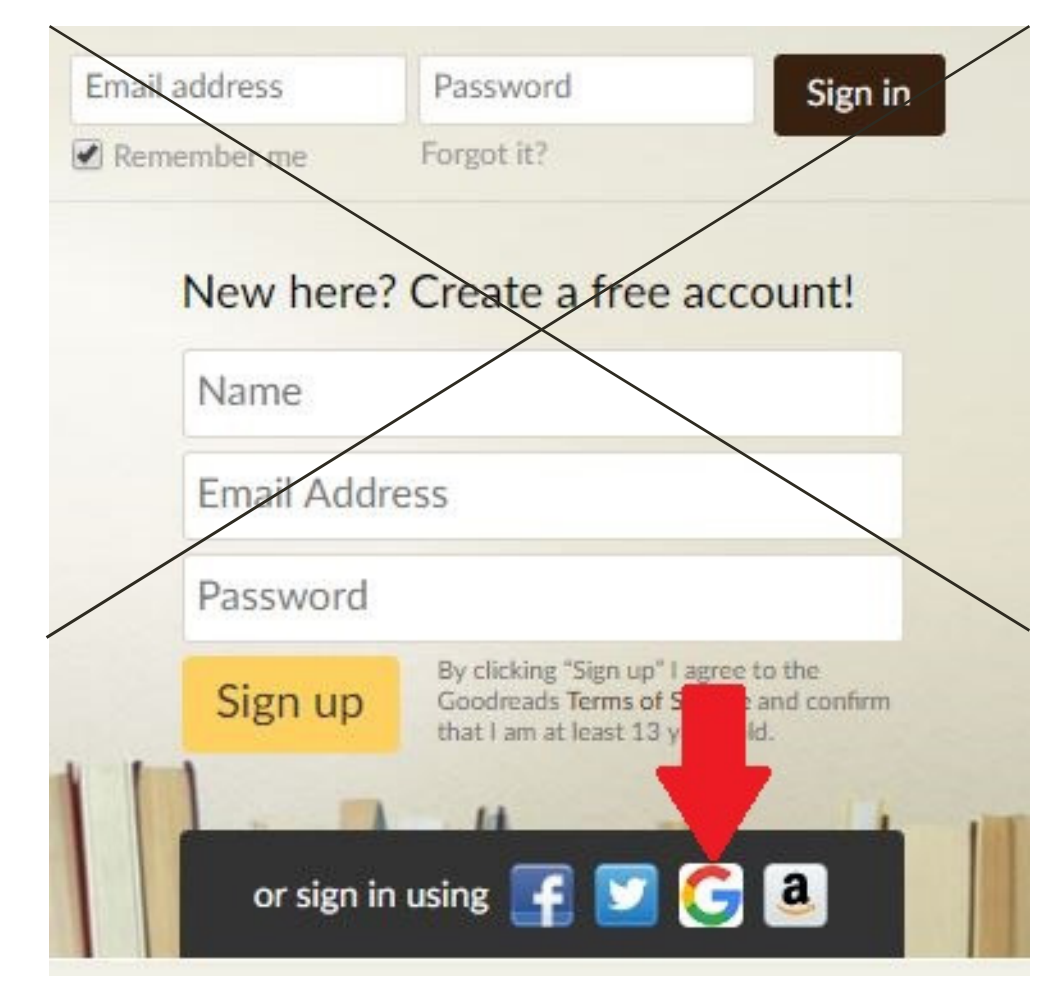

### SELECT FAVORITE GENRES AND SET A READING CHALLENGE

goodreads

Getting Started

Find Friends Select Genres

#### Select Your Favorite Genres

We'll use your favorite genres to make better book recommendations and customize your browsing experience on Goodreads. We'll also tailor emails to your favorite genres.

| Art                | Biography  | Business            | Chick-lit        |
|--------------------|------------|---------------------|------------------|
| Children's         | Christian  | Classics            | Comics           |
| Contemporary       | Cookbooks  | Crime               | Ebooks           |
|                    | Fiction    | Gay and Lesbian     | Graphic novels   |
| Historical fiction | History    | Horror              |                  |
|                    |            |                     | Humor and Comedy |
| Manga              | Memoir     | Music               | Mystery          |
| Non-fiction        | Paranormal | Philosophy          | Poetry           |
| Psychology         | Religion   | Romance             | Science          |
| Science fiction    | Self help  | Suspense            | Spirituality     |
| Sports             | Thriller   | Travel              | 🕅 Young-adult    |
| Other              |            | (separated by comma | 15)              |

How many books will you read this year? Remember, you can count anything: comic books, audiobooks, class novels, whatever you read!

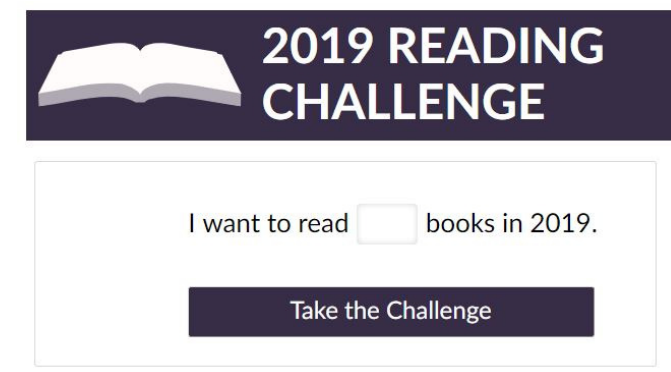

## RATE BOOKS TO GET PERSONALIZED RECS

- Like Netflix, Goodreads gives you personalized recommendations based on your feedback.
- Rate 10 to 20 of your favorite books or ones you've read recently.
  (Make sure you're adding them to your "Read" shelf, too!)

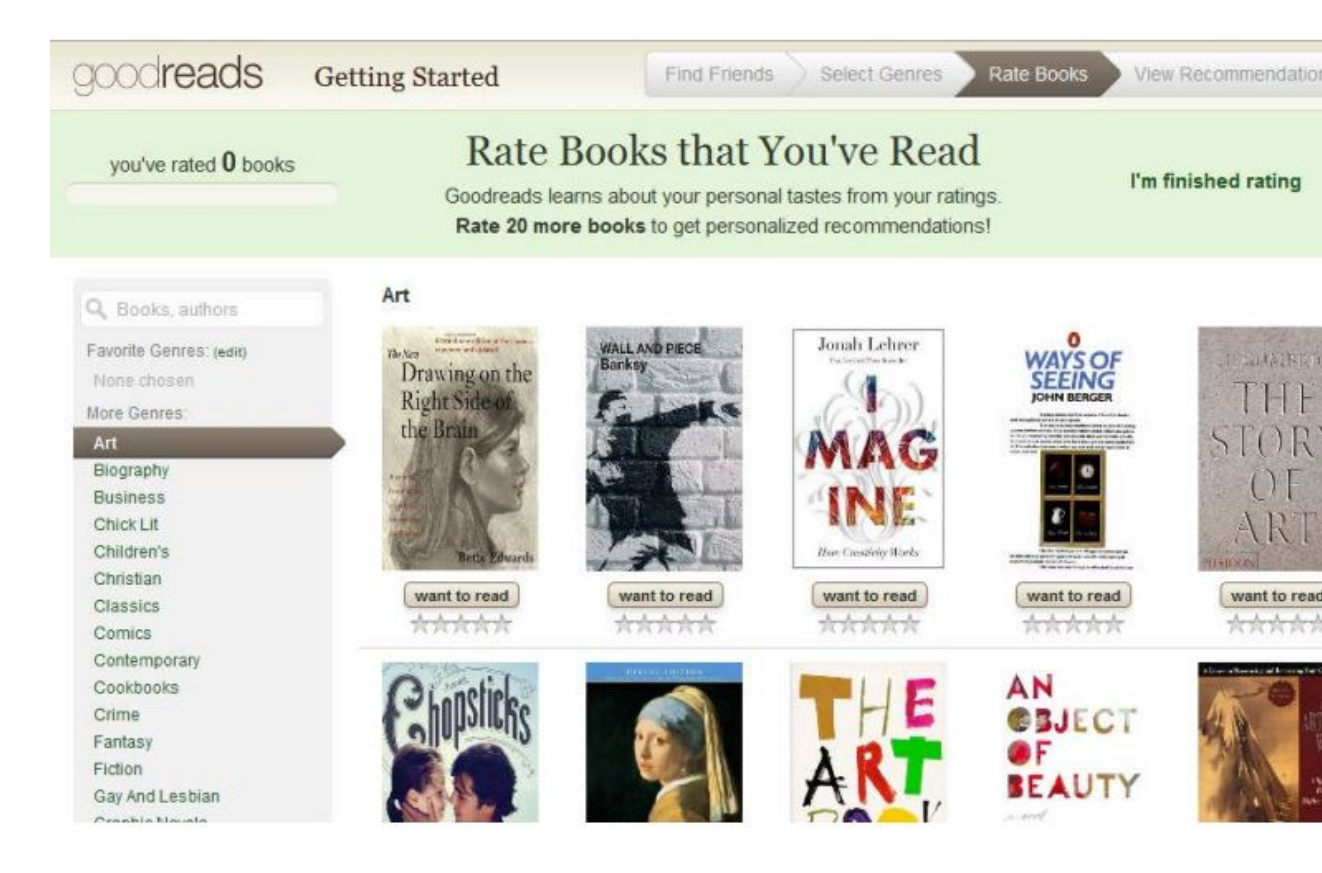

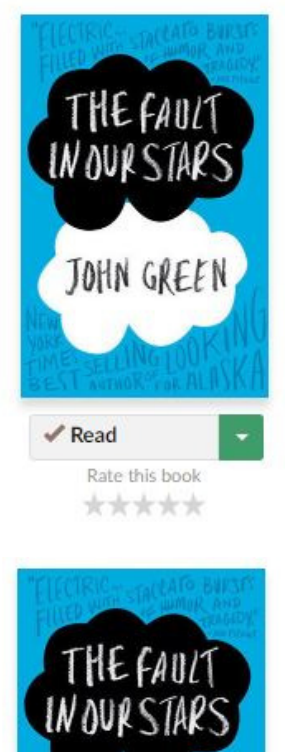

JOHN GREEN

Thanks for rating. Write a review

My rating: \*\*\*\*\*

Read Excerpt

Read

### Add and Review Books

- When you find a title you like, hover over the cover and you can put it on one of your shelves (read, currently reading, want to read).
- You can also leave a star review and/or write an in-depth review for books you've read.

| My rating: ***                            | k 🖈 Clear      |      |                                                       |
|-------------------------------------------|----------------|------|-------------------------------------------------------|
| Bookshelves/tags:                         | Choose shelves | read |                                                       |
|                                           | 2              |      | Formation for Linear bank to the Lindows to the       |
| What did you think                        | 6              |      | Formatting tips   insert book/author   Enlarge text i |
| What did you think<br>Enter your review ( | r<br>optional) |      | Formatting tips   insert book/author   Enlarge text i |
| What did you think<br>Enter your review ( | د<br>optional) |      | Formatting tips   insert book/author   Enlarge text   |
| What did you think<br>Enter your review ( | r<br>optional) |      | Formatting tips   insert book/author   Enlarge text   |
| What did you think<br>Enter your review ( | r<br>optional) |      | Formatting tips   insert book/author   Enlarge text   |
| What did you think<br>Enter your review ( | r<br>optional) |      | Formatting tips   insert book/author   Enlarge text   |
| What did you think<br>Enter your review ( | r<br>optional) |      | Formatting tips   insert book/author   Enlarge text i |
| What did you think<br>Enter your review ( | r<br>optional) |      | Formatting tips   insert book/author   Enlarge text   |
| What did you think<br>Enter your review ( | r<br>optional) |      | Pormatting tips   insert book/author   Enlarge text   |

nice entire review because of spollers

## WHAT'S REQUIRED FOR HMSA? Slides 16-18

### **ENJOY READING**

Seriously! We want to you enjoy Goodreads and use it after HMSA. The requirements are simple:

### **1. Sign up for an account.** See slide 12.

**2. Add books to your shelves as you read.** See slide 15.

3. Post at least one written review on the official Goodreads page for the book. A screen shot of your post is due the first day of school; see the next slide for an example from Ms. Morris.

#### Ms. Morris's Reviews > Blindness

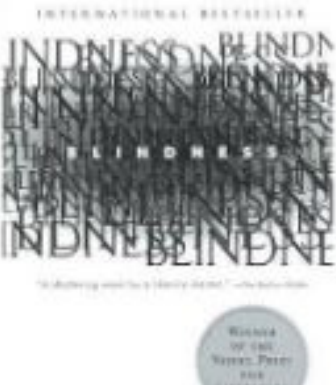

**JOSÉ SARAMAGO** 

#### Blindness

by José Saramago

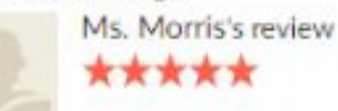

Mar 28, 2019 · edit

I must admit, I've never read a book where the antagonists are zombies, nor do I want to. That said, I think that those who are into such end-of-the-world scenarios should read Blindness. The basic premise is that an epidemic of blindness--literal blindness--threatens to destroy the world as we know it. How do people act when threatened by an invisible enemy? Are we compassionate or paranoid? How do we act when no one's watching? Lots of big moral questions, against a fantastic backdrop. Of course, blindness is also a useful metaphor, when it comes to examining society. Do our governments really know what's best? Is it true that " [w]here there is no vision, the people perish"? It wasn't for nothing that Saramago won the Noble Prize for Literature.